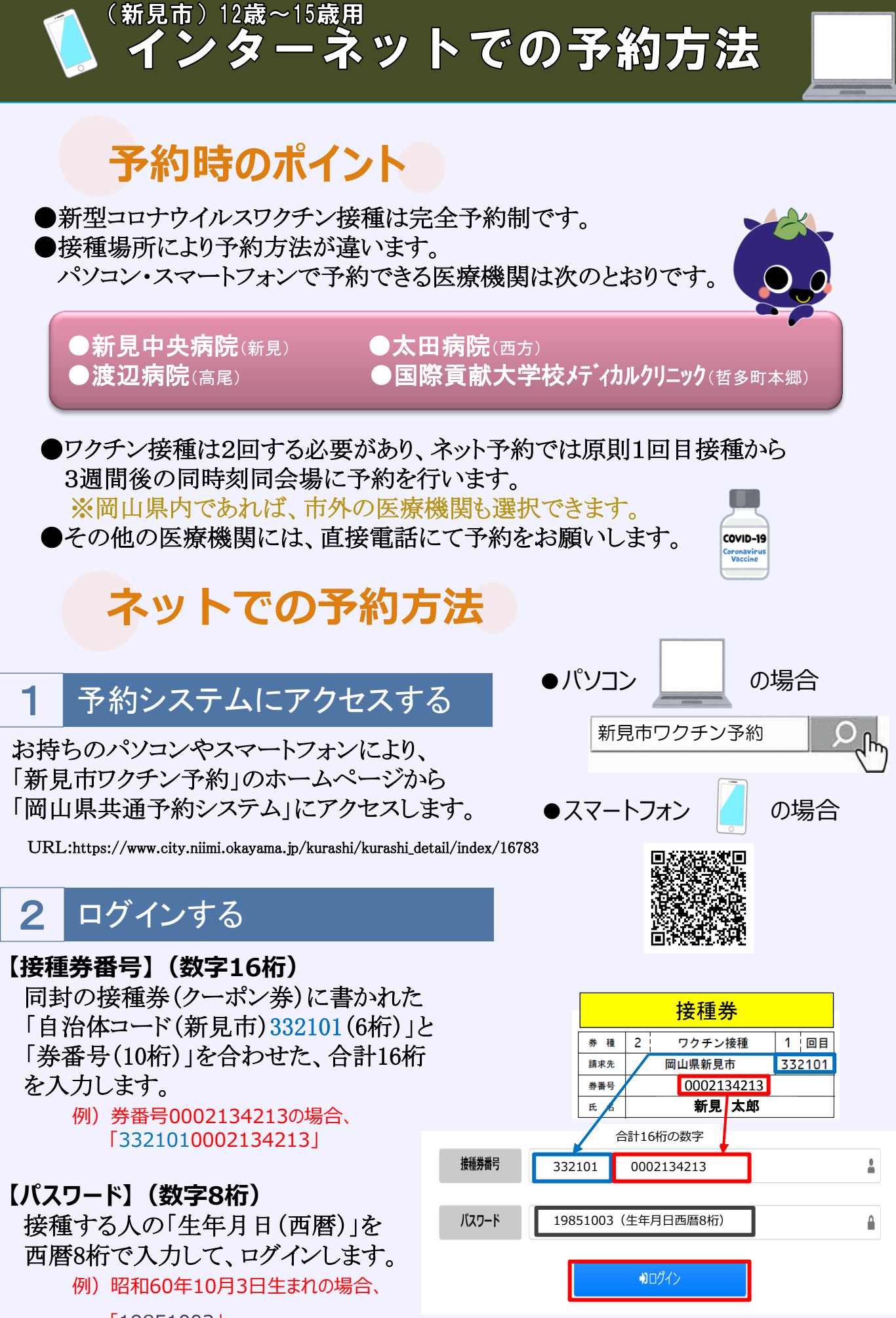

[19851003]

## ☆ アカウント情報変更 3 アカウント情報管理 ※印は必須入力です。 ①接種される人の情報を入力します。 日中連絡の取りやすい電話番号をご入力ください お名前、電話番号等の情報を入力した後、 お名前(※) 新見 太郎 「登録する」のボタンをクリックしてください。 ※お名前、電話番号は必須入力項目です。 変更したパスワードを忘れた場合、コールセンター又は市町村窓口へお問い合わせください ②アカウント情報の登録が完了し、 旧パスワード 新しいパスワードを入力してください。 マイページが表示されます。

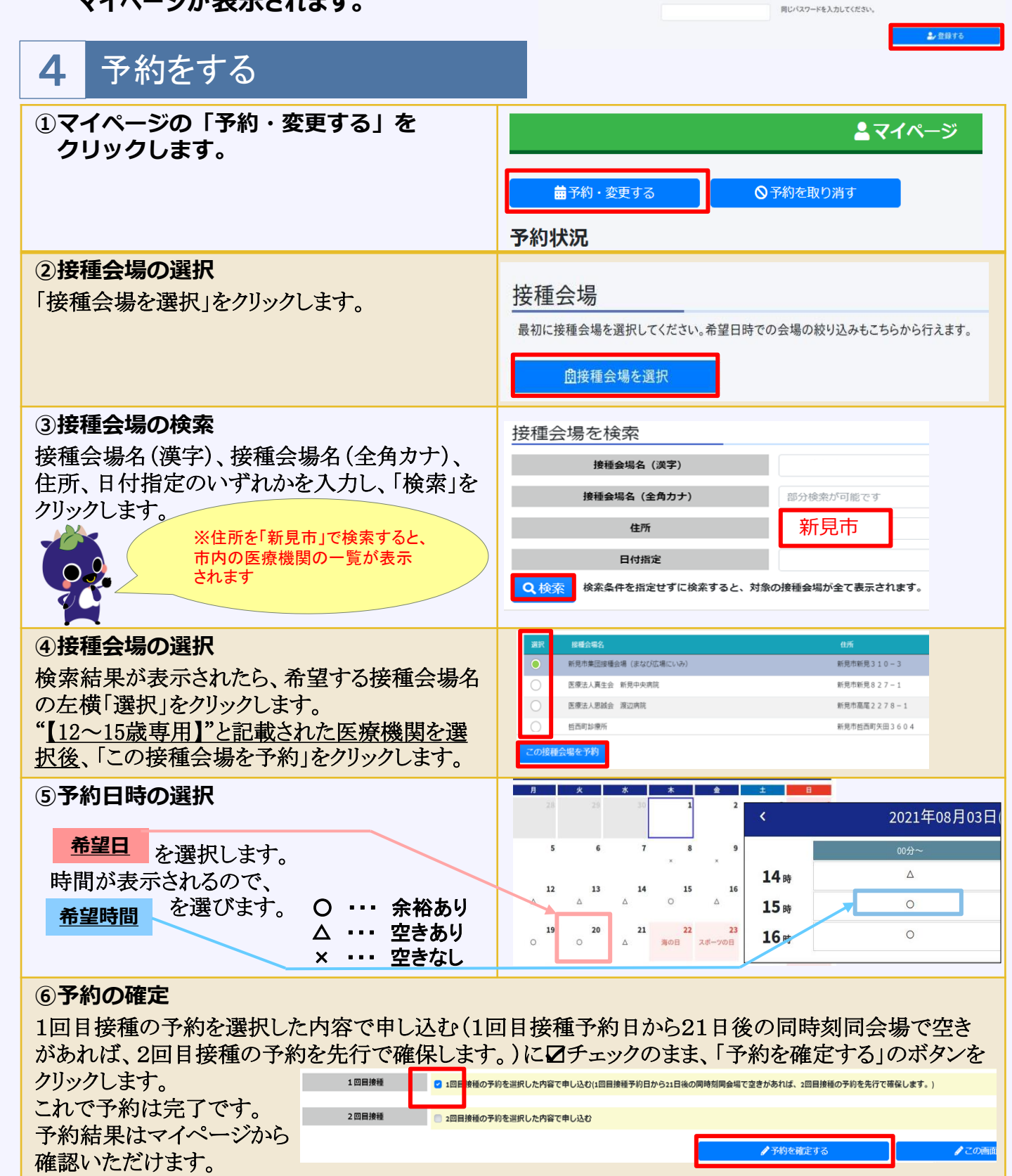